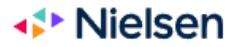

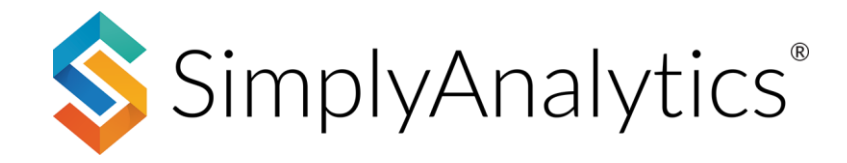

# How to Use Nielsen Scarborough Crosstabs

Nielsen Scarborough surveys more than 210,000 people 18 years of age and older across the country to capture local consumer trends in large and mid-tier markets. With Nielsen Scarborough, you can examine consumer habits in areas such as automotive, banking, beverages, internet, grocery, health care, home improvement, media, restaurants, retail, sports, travel and more.

### **Getting Started**

Scarborough crosstabs are available in a special type of report for subscribing or trialing institutions. Within your project, select *New View > Create Scarborough Crosstab Table*.

| Current Project:<br>New Project                                                                                                    | 🛐 New Project                                                                                                    | 👕 Open Project 👻 💽 Project Settings 💍 Support 👻 🤇                                                                                                    | 🕤 Guest 👻             |
|----------------------------------------------------------------------------------------------------|----------------------------------------------------------------------------------------------------|----------------------------------------------------------------------------------------------------|-----------------------|
| Create          Instrumentary in the instrumentary in the instrumentary instrumentary in the instrumentary instrumentary in the instrumentary instrumentary in the instrumentary instrumentary in the instrumentary instrumentary in the instrumentary instrumentary | Create          Image: Bar CHART         Bar charts are a great way to visually compare data values across locations. Add two or more locations to the view and select the desired data variable to create your chart.                                                                                                    | in other views.  Create  SCATTER PLOT  A scatter plot is a great tool for visualizing the relationship between two data variables. Select a location and a geographic unit (e.g., ZIP Codes in Chicago), then select an                                       | New View +            |
| represents a "bin" of data with the same width as the other<br>bars, and the height of the bar represents the count of the<br>number of locations that have a value that falls within<br>each bin. It's an extremely useful chart that provides a<br>visual estimate of a variable's mean, standard deviation,<br>skewness and kurtosis.                                                                                                    | Create                                                                                                    | x-axis data variable and a y-axis data variable. Each dot<br>represents both the x and y values for a single location.<br>The line of best fit and correlation value indicate the<br>direction and strength of the relationship between the two<br>variables. | Map                   |
| SIMMONS CROSSTAB TABLE<br>Simmons National Consumer Study (NCS) provides<br>detailed data on the lifestyles, attitudes, brand preferences<br>and media use of approximately 25,000 U.S. adults. Data<br>includes over 600 consumer attitudes, opinions, and<br>segmentations, and the measurement of more than 500<br>product categories and 8,000 brands. Using this data you<br>can create detailed crosstab tables that analyze the<br>relationship between demographic characteristics and any<br>of the consumer behavior data variables.                                                                                                    | SCARBOROUGH CROSSTAB TABLE<br>Scarborough surveys more than 210,000 people 18 years<br>of age and older across the country to capture local<br>consumer trends in large and mid-tier markets. The data<br>includes automotive, health care, media, shopping,<br>internet, banking and more. Surveys are completed market<br>by market during a 12-month period across more than 140<br>metro survey areas called Designated Market Areas<br>(DMAs). You can create a crosstab table for any DMA and<br>use multiple views to compare differences between<br>consumer behavior and brand preferences between DMAs<br>(e.g., what soda brands are popular among teens in Boston<br>vs. Atlanta?). |                                                                                                    | Comparison<br>Table 2 |
| Create                                                                                                    | Create                                                                                                    |                                                                                                    |                       |

#### SCARBOROUGH CROSSTAB DATA & LOCATIONS: 2023 (LATEST) \delta SimplyAnalytics New Project Open Project + Project Settings Comport -🖰 Guest 👻 New Project 0 New View + 90 SCARBOROUGH DMAs Comparise Table Albany, NY Albuquerque, NM Alpena, MI Quick Report Atlanta, GA Augusta, GA Austin. TX Мар ersfield, CA Baltimore, MD ton Rouge, LA Start by selecting a location Ranking Birmingham Al ise, ID 80 Boston, MA Comparise Table 2 Buffalo, NY Burlington, VT lar Rapids, IA Champaign, IL ton. SC Charlotte, NC Charlottesville, VA Chattanooga, TN Chicago, IL Chico, CA

You will be prompted to begin by selecting one of the available DMAs:

Choose your DMA – in this example, **Phoenix**, **AZ DMA** is chosen. With the location added, <u>the next step is to add some data variables to generate the crosstab</u>.

## **Adding Data**

Like all reports in SimplyAnalytics, users can search for data by **Category** or Data Folder.

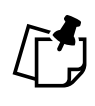

**Note:** When you click on the Data block (as shown to the right), all of the data variables available to you are presented for the DMA you chose, so you're welcome to add any variables you see in the data folder or category.

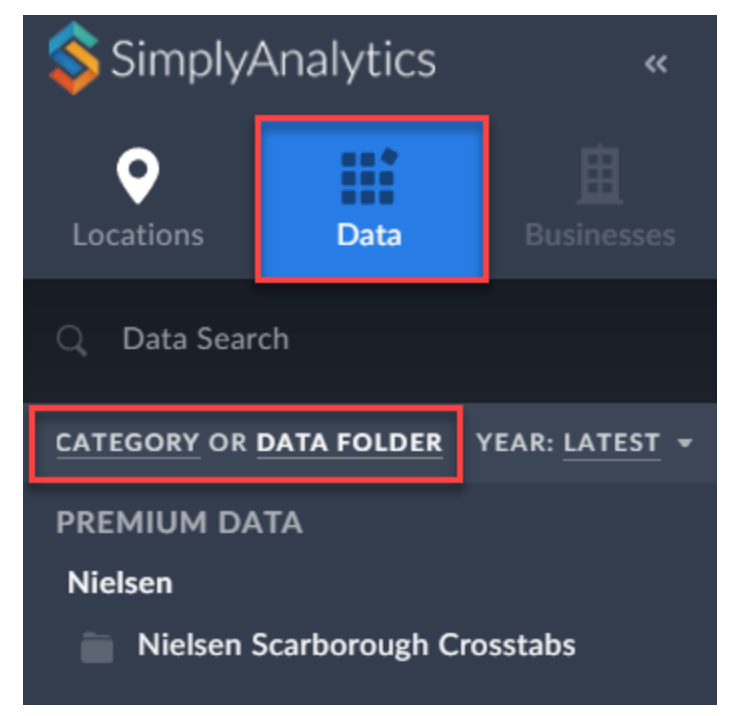

Many users prefer to crosstab demographic variables by consumer behavior data. For example, creating a crosstab for Age by Local Voting Habits, or Income by Using Food Delivery Services, or Airline preferences, etc.

Demographic variables are conveniently placed towards the top of the folder list. Click on a few demographic variables, and then choose from some of the behavior data variables

#### **Demographic Variables**

| SimplyAnalytics         | «              | Current Project:<br>New Project                                 | SCARBOROUGH CROSSTAB DATA & LOCATIONS: 2023 (LATEST) | 💿 New Project         |
|-------------------------|----------------|-----------------------------------------------------------------|------------------------------------------------------|-----------------------|
| <b>• •</b>              | 由              | Nielsen Scarborough Crosstabs – Latest                          |                                                      | ×                     |
| Locations Data          | Businesses     | D mielsen Scarborough                                           |                                                      |                       |
| O Data Search           | 4              | Demographics                                                    | Q Filter                                             |                       |
|                         |                | Ŧ 💼 Demographic summaries                                       |                                                      |                       |
| CATEGORY OR DATA FOLDER | YEAR: LATEST 👻 | + 💼 Household demographics                                      | DEMOGRAPHICS » AGE                                   |                       |
| PREMIUM DATA            |                | Personal demographics                                           | Demographics   Personal demographics   Age   18 - 20 | ✓ ±                   |
| Nielsen                 |                | Among Hispanics: Born in United States                          | Demographics   Personal demographics   Age   21 - 24 | ✓ ±                   |
| Nielsen Scarborough Cro | osstabs        | Among Hispanics:Ethnic descent                                  | Demographics   Personal demographics   Age   25 - 29 | ✓ ±                   |
|                         |                | Among Hispanics:Language personally<br>prefer to speak          | Demographics   Personal demographics   Age   30 - 34 | <ul> <li>✓</li> </ul> |
|                         |                | Among Hispanics:Language personally<br>speak most away frm home | Demographics   Personal demographics   Age   35 - 39 | ✓ 1                   |
|                         |                | Among Hispanics:Language personally<br>speak most in home       | Demographics   Personal demographics   Age   40 - 44 | ✓ 1                   |
|                         |                | Among Hispanics:Length of residence<br>in United States         | Demographics   Personal demographics   Age   45 - 49 | ✓ ±                   |

#### **Behavior Variables**

| SimplyAnalytics «                                | Current Project:<br>New Project                                                | SCARBOROUGH CROSSTAB DATA & LOCATIONS: 2023 (LATEST)                               | New Project |
|--------------------------------------------------|--------------------------------------------------------------------------------|------------------------------------------------------------------------------------|-------------|
| • • <b>· · ·</b> · · · · · · · · · · · · · · · · | Nielsen Scarborough Crosstabs - Latest                                         |                                                                                    | ×           |
| Locations Data Businesses                        | 🕑 🖿 Quintiles                                                                  |                                                                                    |             |
| Q Data Search                                    | 🗉 💼 Radio - dayparts                                                           | Q Filter                                                                           |             |
|                                                  | 🕀 💼 Radio - Format                                                             |                                                                                    |             |
| CATEGORY OR DATA FOLDER YEAR: LATEST -           | 🕑 💼 Radio - Satellite                                                          | Restaurants   Quick service restaurants used past 30 days  <br>Russer Viac         | ✓ ±         |
| PREMIUM DATA                                     | 🛨 💼 Radio - stations                                                           | Durger King                                                                        |             |
| Nielsen                                          | 🖃 👕 Restaurants                                                                | Restaurants   Quick service restaurants used past 30 days                          |             |
| Nielsen Scarborough Crosstabs                    | Any restaurant used past 30 days                                               | Carl's Jr.                                                                         |             |
|                                                  | No. of times used quick service<br>restaurant past 30 days                     | Restaurants   Quick service restaurants used past 30 days  <br>Chick-fil-A         | ✓ :         |
|                                                  | No. of times used sit-down restaurant past 30 days                             | Restaurants   Quick service restaurants used past 30 days                          | × :         |
|                                                  | Quick service restaurants used for                                             | Chipotle                                                                           | •           |
|                                                  | <ul> <li>Quick service restaurants used for dinner<br/>past 30 days</li> </ul> | Restaurants   Quick service restaurants used past 30 days  <br>Church's Chicken    | ÷           |
|                                                  | Quick service restaurants used for lunch<br>past 30 days                       | Restaurants   Quick service restaurants used past 30 days  <br>Cold Stone Creamery | :           |
|                                                  | Quick service restaurants used for other<br>reason past 30 days                | Restaurants   Quick service restaurants used past 30 days                          |             |
|                                                  | Quick service restaurants used past 30<br>days                                 | Cuiver s                                                                           |             |
|                                                  | Sit-down restaurants used for breakfast<br>past 30 days                        | Restaurants   Quick service restaurants used past 30 days  <br>Dairy Queen         | ✓ :         |

After choosing the variables, the **Edit View** screen appears. Notice that the Demographic variables will default to the Columns section. This is a best practice to better read your crosstab (you typically then would want behavior/brand/non-demographic data to be rows). Click **Done**, and the crosstab will generate.

| Edit Scarborough Crosstab                           |     |     |                                                                               |
|-----------------------------------------------------|-----|-----|-------------------------------------------------------------------------------|
| LOCATIONS                                           | DAT | A   | Select all   Clear                                                            |
| Phoenix, AZ (DMA)                                   | ROW | COL |                                                                               |
| These locations are not supported by this view type |     | ~   | Demographics   Personal demographics   Age   18 - 20, 2023                    |
|                                                     |     |     | Demographics   Personal demographics   Age   21 - 24, 2023                    |
| USA                                                 |     | ~   | Demographics   Personal demographics   Age   25 - 29, 2023                    |
|                                                     |     | ~   | Demographics   Personal demographics   Age   30 - 34, 2023                    |
|                                                     |     | ~   | Demographics   Personal demographics   Age   35 - 39, 2023                    |
|                                                     |     | ~   | Demographics   Personal demographics   Age   40 - 44, 2023                    |
|                                                     |     | ~   | Demographics   Personal demographics   Age   45 - 49, 2023                    |
|                                                     |     | ~   | Demographics   Personal demographics   Age   50 - 54, 2023                    |
|                                                     |     | ~   | Demographics   Personal demographics   Age   55 - 59, 2023                    |
|                                                     |     | ~   | Demographics   Personal demographics   Age   60 - 64, 2023                    |
|                                                     |     | ~   | Demographics   Personal demographics   Age   65 - 69, 2023                    |
|                                                     |     | ~   | Demographics   Personal demographics   Age   70 or older, 2023                |
|                                                     | ×   |     | Restaurants   Quick service restaurants used past 30 days   Burger King, 2023 |
|                                                     | ~   |     | Restaurants   Quick service restaurants used past 30 days   Chick-fil-A, 2023 |
|                                                     |     |     | Restaurants   Quick service restaurants used past 30 days   Chipotle, 2023    |

### **Crosstab Table:**

| Cells Display: Vertical %, Index, Horizontal %  Location: Phoenix, AZ (DMA)  Dataset: Nielsen Scarborougn Crosstabs |                                                            |              |                                                            |       |              |                                                            |         |              |                                                            |       |              |       |
|----------------------------------------------------------------------------------------------------|------------------------------------------------------------|--------------|------------------------------------------------------------|-------|--------------|------------------------------------------------------------|---------|--------------|------------------------------------------------------------|-------|--------------|-------|
|                                                                                                    | Demographics   Personal<br>demographics   Age   18 -<br>20 |              | Demographics   Personal<br>demographics   Age   21 -<br>24 |       |              | Demographics   Personal<br>demographics   Age   25 -<br>29 |         |              | Demographics   Personal<br>demographics   Age   30 -<br>34 |       |              |       |
| TOTAL                                                                                                    | 100%                                                       | INDEX<br>100 | 3.4%                                                       | 100%  | INDEX<br>100 | 8.5%                                                       | 100%    | INDEX<br>100 | 7.7%                                                       | 100%  | index<br>100 | 9.8%  |
| Restaurants   Quick service restaurants used<br>past 30 days   Chipotle                                             | 27.5%                                                      | INDEX<br>160 | 5.5%                                                       | 34.2% | INDEX<br>199 | 16.8%                                                      | 32.6%   | INDEX<br>190 | 14.6%                                                      | 17.0% | index<br>99  | 9.7%  |
| Restaurants   Quick service restaurants used<br>past 30 days   Starbucks                                            | 27.1%                                                      | INDEX<br>131 | 4.5%                                                       | 44.3% | index<br>214 | 18.1%                                                      | Ĵ 40.1% | index<br>194 | 15.0%                                                      | 26.5% | INDEX<br>128 | 12.6% |
| Restaurants   Quick service restaurants used<br>past 30 days   Chick-fil-A                                          | 29.3%                                                      | INDEX<br>133 | 4.6%                                                       | 25.9% | INDEX<br>118 | 10.0%                                                      | 31.7%   | index<br>145 | 11.1%                                                      | 21.9% | index<br>100 | 9.8%  |
| Restaurants   Quick service restaurants used<br>past 30 days   Burger King                                          | 8.2%                                                       | INDEX<br>38  | 1.3%                                                       | 14.2% | INDEX<br>65  | 5.5%                                                       | 25.5%   | INDEX<br>117 | 9.0%                                                       | 25.1% | INDEX<br>116 | 11.4% |
| Restaurants   Quick service restaurants used<br>past 30 days   Taco Bell                                            | 27.3%                                                      | INDEX<br>105 | 3.6%                                                       | 34.7% | index<br>134 | 11.3%                                                      | 25.1%   | index<br>97  | 7.5%                                                       | 25.2% | index<br>97  | 9.5%  |
| Restaurants   Quick service restaurants used<br>past 30 days   Jimmy John's                                         | 4.5%                                                       | INDEX<br>115 | 4.0%                                                       | 2.7%  | index<br>69  | 5.8%                                                       | 2.8%    | index<br>72  | 5.5%                                                       | 3.7%  | index<br>94  | 9.3%  |

**Congratulations!** The Crosstab table is complete. The example above is crosstabulating age ranges by quick service restaurants used in the past month for adults in the **Phoenix**, **AZ (DMA)**.

### How to Read the Crosstab Table

Each cell in the crosstab table contains 3 different values: Index, Horizontal Percentage, and Vertical Percentage. Here's what those mean using the example below:

| Cells Display: Vertical %, Index, Horizontal % - Location: Phoenix, AZ (DMA) - Dataset: |                                                            |              |       |                                                         |              |       |  |
|-----------------------------------------------------------------------------------------|------------------------------------------------------------|--------------|-------|---------------------------------------------------------|--------------|-------|--|
|                                                                                         | Demographics   Personal<br>demographics   Age   21 -<br>24 |              |       | Demographics   Persona<br>demographics   Age   25<br>29 |              |       |  |
| TOTAL                                                                                   | 100%                                                       | index<br>100 | 8.5%  | 100%                                                    | INDEX<br>100 | 7.7%  |  |
| Restaurants   Quick service restaurants used<br>past 30 days   Chipotle                 | 34.2%                                                      | index<br>199 | 16.8% | 32.6%                                                   | INDEX<br>190 | 14.6% |  |
| Restaurants   Quick service restaurants used<br>past 30 days   Starbucks                | <u></u> 44.3%                                              | index<br>214 |       | J 40.1%                                                 | index<br>194 | 15.0% |  |
| Restaurants   Quick service restaurants used<br>past 30 days   Chick-fil-A              | 25.9%                                                      | INDEX<br>118 | 10.0% | 31.7%                                                   | index<br>145 | 11.1% |  |

Cells Display: Vertical %, Index, Horizontal % -

**Index:** <u>Value of 214</u> – This means that 21-24 year olds are **114% more likely** to have gone to Starbucks in the past month, than the overall adult population of Phoenix, AZ (DMA)

Vertical Percentage: <u>Value of 44.3%</u> - Of the 21-24 year olds in Phoenix, AZ (DMA), 44.3% of them have gone to Starbucks in the past month.

Horizontal Percentage: <u>Value of 18.1%</u> -Of the adults who have gone to Starbucks in the past month in Phoenix, AZ (DMA), 18.1% of them are in the 21-24 age range.

|                                                                          | Demogra<br>demogra<br>24 | ohics   Pe<br>ohics   Ag                                                                                                    | ersonal<br>e   21 -                       | Demographics   Personal<br>demographics   Age   25 -<br>29                                 |              |      |  |
|--------------------------------------------------------------------------|--------------------------|----------------------------------------------------------------------------------------------------|-------------------------------------------|--------------------------------------------------------------------------------------------|--------------|------|--|
| TOTAL                                                                    | 100%                     | index<br>100                                                                                                    | 8.5%                                      | 100%                                                                                       | index<br>100 | 7.7% |  |
| estaurants   Quick service restaurants used<br>ast 30 days   Chipotle    | 34.2%                    | <ul> <li>Vertical Percent</li> <li>The percent of respondents who first meet the colum<br/>criterion and then meet the row criterion.</li> <li>Of the people in this group:</li> <li>Demographics   Personal demographics   Age   21<br/>24</li> </ul> |                                           |                                                                                            |              |      |  |
| estaurants   Quick service restaurants used<br>ast 30 days   Starbucks   | J 44.3%                  |                                                                                                    |                                           |                                                                                            |              |      |  |
| estaurants   Quick service restaurants used<br>ast 30 days   Chick-fil-A | 25.9%                    | 44.3%<br>Restau<br>days   S                                                                                                    | of them are<br>rants   Quick<br>Starbucks | f them are also in this group:<br>ints   Quick service restaurants used past 30<br>arbucks |              |      |  |

Location: Phoenix, AZ (DMA) -

TIP: Hover your mouse over any of the values on the crosstab table, and SimplyAnalytics will present a definition.

### How to Read the Crosstab Table - Continued

One great benefit of the Scarborough Crosstabs is having access to the raw values for your DMA. To view this, at the top of the table, select the dropdown for: **Sample, Weighted** (000), Total %.

| Current Project:<br>New Project |                                                        |                             | SCARBO                           | DROUGH            | CROSSTAB DATA & LC                         | OCATIONS: 202         |
|---------------------------------|--------------------------------------------------------|-----------------------------|----------------------------------|-------------------|--------------------------------------------|-----------------------|
| Cells Display:                  | Sample, Weighted (000), Tota                           | I% <del>-</del>             | Location:                        | Phoen             | ix, AZ (DMA) 👻                             | Dataset:              |
| 4                               | Vertical %, Index, Horizont Sample, Weighted (000), Te | al %<br>otal %              | raphics   Perso<br>raphics   Age | onal<br>21 -      | Demographics   F<br>demographics   A<br>29 | Personal<br>ge   25 - |
|                                 | TOTAL                                                  | Sample<br>Weight<br>Total % | ed (000)                         | 95<br>375<br>8.5% | Sample<br>Weighted (000)<br>Total %        | 107<br>341<br>7.7%    |

The report will change over to display the actual values based on the DMA survey:

|                                                                            | Demographics   Person<br>demographics   Age   21<br>24 | al<br>1 -         | Demographics   Personal<br>demographics   Age   25 -<br>29 |                    | Demographics   Personal<br>demographics   Age   30 -<br>34 |                    | Demographics   Personal<br>demographics   Age   35 -<br>39 |                    |
|----------------------------------------------------------------------------|--------------------------------------------------------|-------------------|------------------------------------------------------------|--------------------|------------------------------------------------------------|--------------------|------------------------------------------------------------|--------------------|
| TOTAL                                                                      | Sample<br>Weighted (000)<br>Total %                    | 95<br>375<br>8.5% | Sample<br>Weighted (000)<br>Total %                        | 107<br>341<br>7.7% | Sample<br>Weighted (000)<br>Total %                        | 167<br>436<br>9.8% | Sample<br>Weighted (000)<br>Total %                        | 140<br>385<br>8.7% |
| Restaurants   Quick service restaurants used<br>past 30 days   Chipotle    | Sample<br>Weighted (000)<br>Total %                    | 28<br>128<br>2.9% | Sample<br>Weighted (000)<br>Total %                        | 35<br>111<br>2.5%  | Sample<br>Weighted (000)<br>Total %                        | 42<br>74<br>1.7%   | Sample<br>Weighted (000)<br>Total %                        | 29<br>67<br>1.5%   |
| Restaurants   Quick service restaurants used<br>past 30 days   Starbucks   | Sample<br>Weighted (000)<br>Total %                    | 35<br>166<br>3.7% | Sample<br>Weighted (000)<br>Total %                        | 41<br>137<br>3.1%  | Sample<br>Weighted (000)<br>Total %                        | 47<br>116<br>2.6%  | Sample<br>Weighted (000)<br>Total %                        | 43<br>102<br>2.3%  |
| Restaurants   Quick service restaurants used<br>past 30 days   Chick-fil-A | Sample<br>Weighted (000)<br>Total %                    | 26<br>97<br>2.2%  | Sample<br>Weighted (000)<br>Total %                        | 28<br>108<br>2.4%  | Sample<br>Weighted (000)<br>Total %                        | 46<br>95<br>2.1%   | Sample<br>Weighted (000)<br>Total %                        | 37<br>116<br>2.6%  |
| Restaurants   Quick service restaurants used<br>past 30 days   Burger King | Sample<br>Weighted (000)<br>Total %                    | 12<br>53<br>1.2%  | Sample<br>Weighted (000)<br>Total %                        | 27<br>87<br>2.0%   | Sample<br>Weighted (000)<br>Total %                        | 46<br>110<br>2.5%  | Sample<br>Weighted (000)<br>Total %                        | 45<br>119<br>2.7%  |
| Restaurants   Quick service restaurants used<br>past 30 days   Taco Bell   | Sample<br>Weighted (000)<br>Total %                    | 27<br>130<br>2.9% | Sample<br>Weighted (000)<br>Total %                        | 32<br>86<br>1.9%   | Sample<br>Weighted (000)<br>Total %                        | 43<br>110<br>2.5%  | Sample<br>Weighted (000)<br>Total %                        | 42<br>105<br>2.4%  |

**Sample** – the actual number of respondents to the survey in the DMA who meet the criteria of both the Row and the Column.

**Weighted** – a projection of the total number of adults in the DMA who meet the criteria of both the Row and the Column. Add three zeros (000) to the end of the number to get the total value.

Total % - The crosstab count divided by the total population in the DMA.

See the image below for reference:

|                                                                            | Demographics   Personal<br>demographics   Age   21 -<br>24                            | Demographics   Personal<br>demographics   Age   25 -<br>29                             |  |  |
|----------------------------------------------------------------------------|---------------------------------------------------------------------------------------|----------------------------------------------------------------------------------------|--|--|
| TOTAL                                                                      | Sample         95           Weighted (000)         375           Total %         8.5% | Sample         107           Weighted (000)         341           Total %         7.7% |  |  |
| Restaurants   Quick service restaurants used<br>past 30 days   Chipotle    | Sample         28           Weighted (000)         128           Total %         2.9% | Sample         35           Weighted (000)         111           Total %         2.5%  |  |  |
| Restaurants   Quick service restaurants used<br>past 30 days   Starbucks   | Sample         35           Weighted (000)         166           Total %         3.7% | Sample         41           Weighted (000)         137           Total %         3.1%  |  |  |
| Restaurants   Quick service restaurants used<br>past 30 days   Chick-fil-A | Sample         26           Weighted (000)         97           Total %         2.2%  | Sample         28           Weighted (000)         108           Total %         2.4%  |  |  |

Location: Phoenix, AZ (DMA) -

Dataset:

**Sample** – **35**. The exact number of respondents to the survey in the Phoenix, AZ (DMA) aged 21-24 who have gone to Starbucks in the past month.

**Weighted** – **166,000** is the estimated number of adults in the Phoenix, AZ (DMA) aged 21-24 who have gone to Starbucks in the past month.

**Total %** - Adults aged 21-24 who have gone to Starbucks in the past month are **3.7%** of the total population of the Phoenix, AZ DMA.

### **Final Considerations & Tips**

Cells Display: Sample, Weighted (000), Total %

Final key takeaways and tips for getting the most out of your Scarborough Crosstabs:

- Index values are a great way to quickly spot trends or identify outliers. 100 as an Index value is flat average. Anything more is above average, anything less is less than average
- You can often recreate the exact crosstab with a different DMA to quickly compare markets
- Exported Crosstabs will contain 3 tabs One of the Index/Percentage data, one for the raw sample data, and one tab for the data source